# EUGENE EMERALDS ONLINE TICKETING REDEEM VOUCHERS

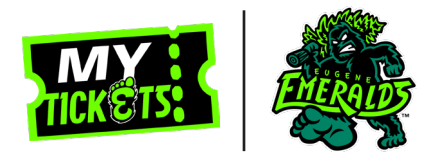

This documentation is intended for those who need to redeem a voucher for game tickets. Please note all vouchers have an online redemption fee of \$1.50 per voucher, unless otherwise specified.

# **STEP 1**

Log in to **MyProVenue MyTickets**. For more information on how to login view our How To Log In guide.

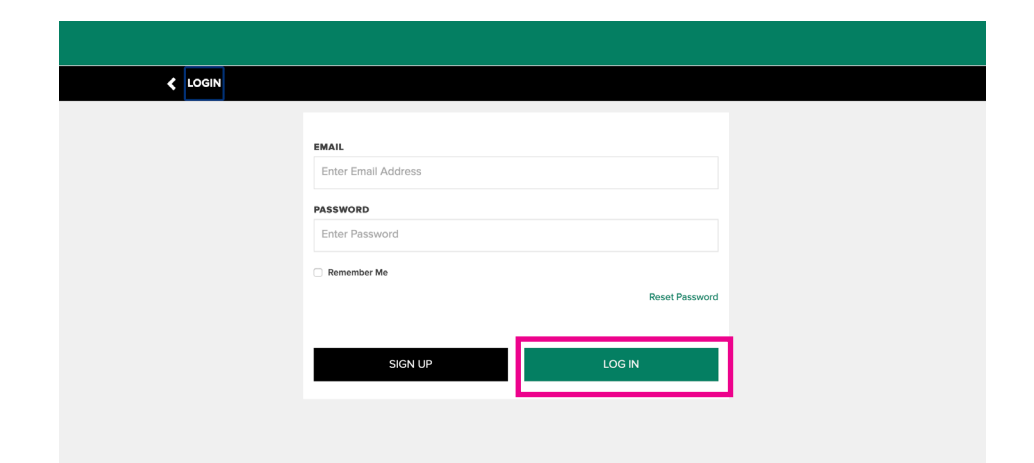

#### **STEP 2**

On the **MyProVenue MyTickets** homepage, click on **VOUCHERS** located in the left hand menu bar.

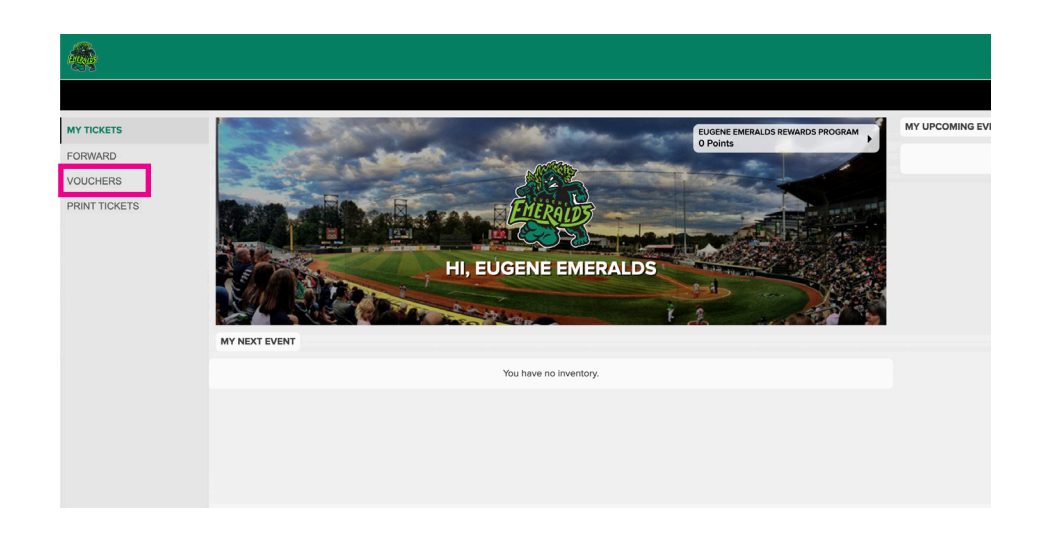

# EUGENE EMERALDS ONLINE TICKETING REDEEM VOUCHERS

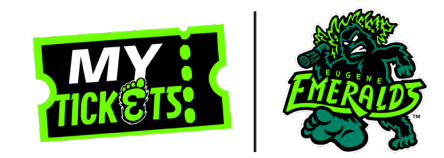

# **STEP 3**

Click on the type of vouchers you want to redeem.

#### NOTE

You can also add vouchers to your account by typing in the voucher code.

| l | Enter voucher code | ADD |
|---|--------------------|-----|
| 1 | 2021 COMP VOUCHERS |     |

### **STEP 4**

Click on **VOUCHER ACTIONS** at the bottom of the page, and then click **REDEEM**.

|   | VOUCHER DETAILS                                                                           |                  |  |
|---|-------------------------------------------------------------------------------------------|------------------|--|
|   | 2021 COMP VOUCHERS                                                                        | Show Active Only |  |
|   | Choose your Voucher Action below, then select the vouchers you want to Redeem or Forward. |                  |  |
|   | 2021 COMP VOUCHERS                                                                        |                  |  |
|   | COMP REDEMPTION GRG7-R28GMEFY                                                             |                  |  |
|   | COMP REDEMPTION GRG7-S93MDDEQ                                                             |                  |  |
|   |                                                                                           |                  |  |
|   |                                                                                           |                  |  |
|   |                                                                                           |                  |  |
|   |                                                                                           |                  |  |
|   |                                                                                           |                  |  |
|   |                                                                                           |                  |  |
|   |                                                                                           |                  |  |
|   |                                                                                           |                  |  |
|   |                                                                                           |                  |  |
|   |                                                                                           |                  |  |
| _ |                                                                                           |                  |  |
|   |                                                                                           |                  |  |
|   |                                                                                           |                  |  |

# EUGENE EMERALDS ONLINE TICKETING REDEEM VOUCHERS

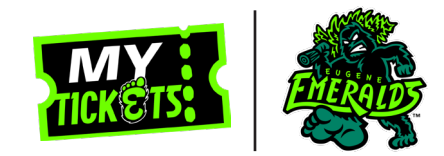

## **STEP 5**

Using the check box, indicate how many vouchers you want to redeem. Then click **CONTINUE**.

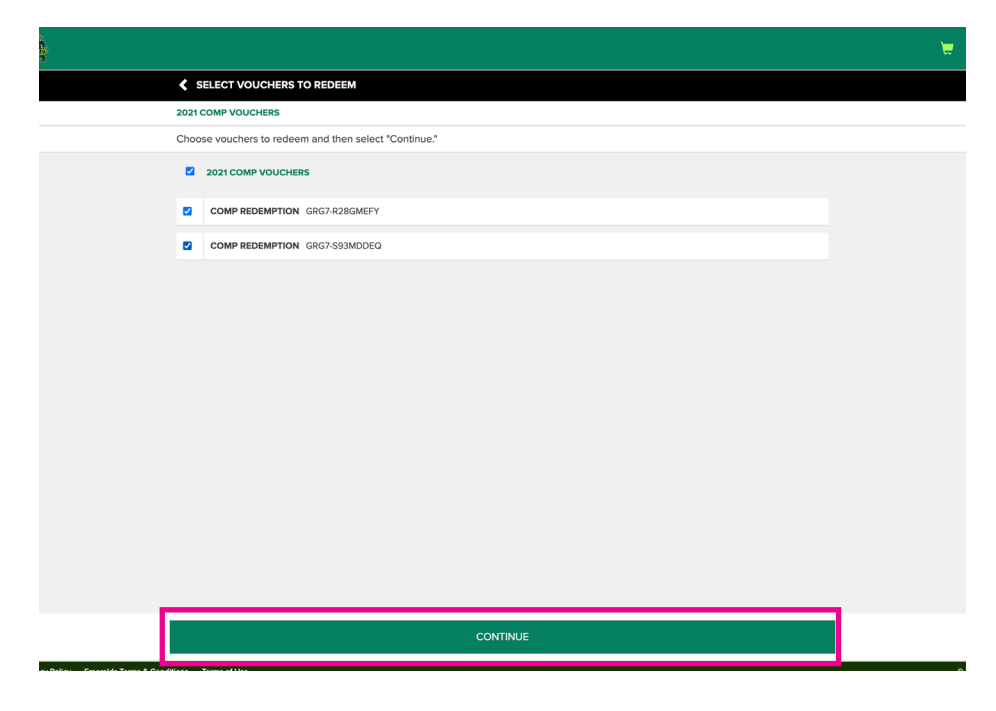

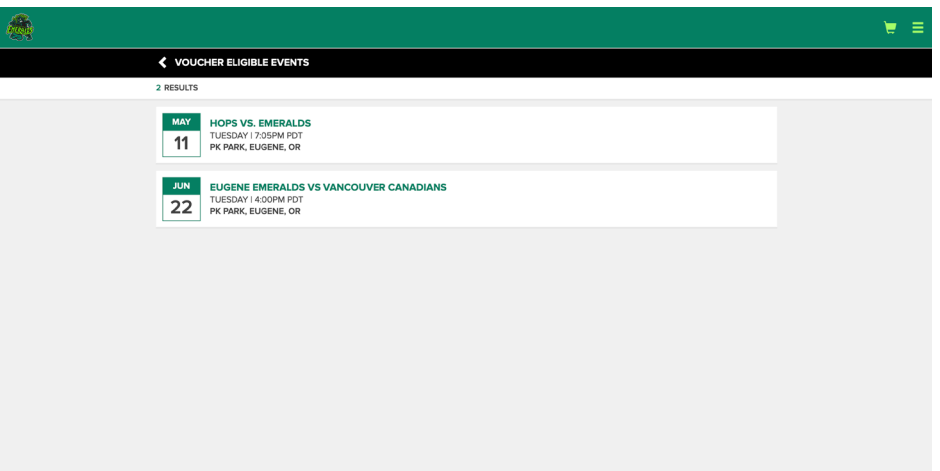

# **STEP 6**

Select the game you want to redeem your vouchers for.

# EUGENE EMERALDS ONLINE TICKETING REDEEM VOUCHERS

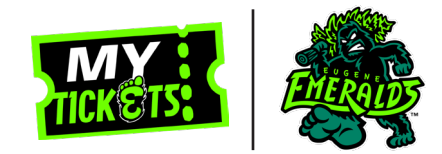

## **STEP 7**

The "Show only voucher eligible seats" will be automatically selected. From here, you can click on the section you would like to sit in.

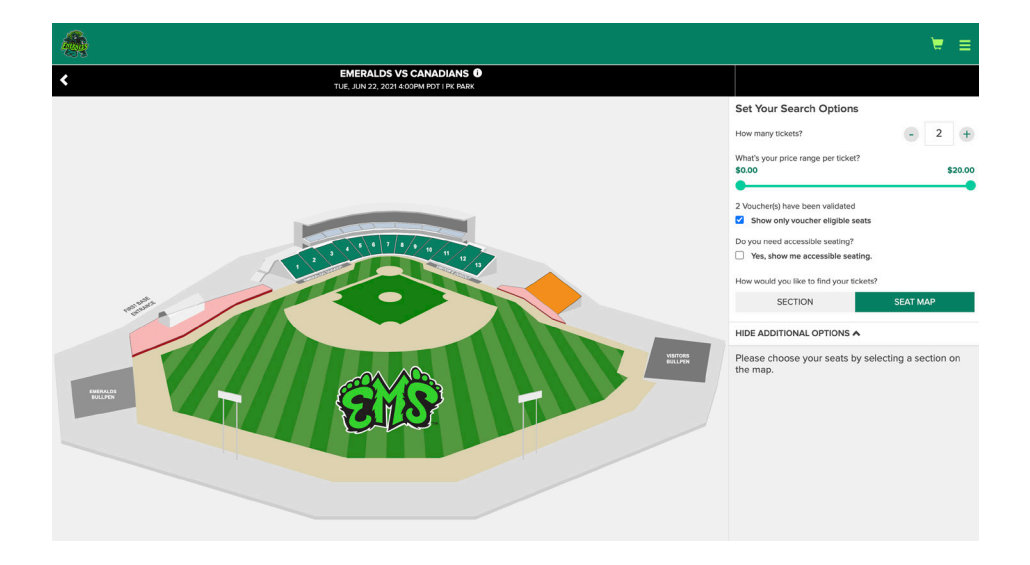

## **STEP 8**

Select the seats you would like to sit in. They will highlight green to show you have selected them.

Make sure your selections say PREPAID. If they do not, deselect that seat and try selecting again.

When you are satisfied with your selection, click **CONTINUE.** 

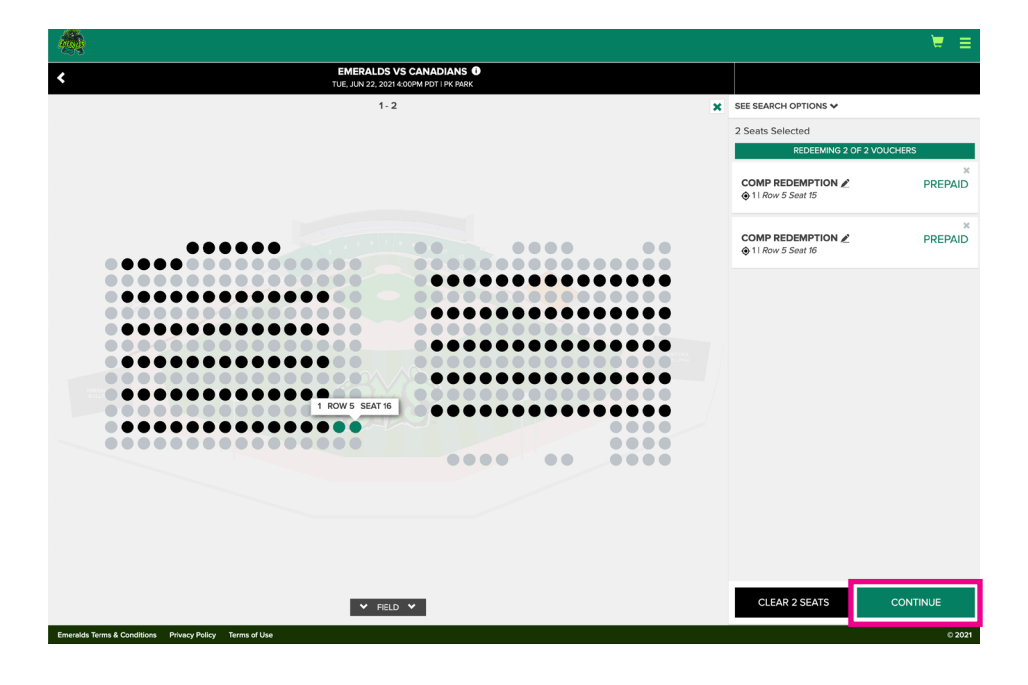

# EUGENE EMERALDS ONLINE TICKETING REDEEM VOUCHERS

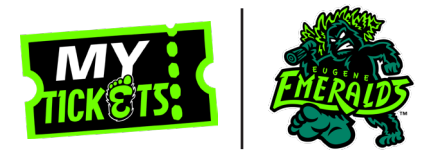

#### **STEP 9**

On the payment window, click on **+ ADD NEW PAYMENT METHOD**.

Review your order. If you are satisfied with your order then click **PLACE ORDER**.

#### NOTE

Once vouchers are redeemed they cannot be returned.

#### **STEP 10**

#### Click GO TO INVENTORY to view your tickets.

You can also access your tickets through your confirmation email.

| 22 EMERALDS VS CANADIANS<br>TUESDAY 14:00PM PDT<br>PK Park                                                                                                    | ø                          |
|----------------------------------------------------------------------------------------------------|----------------------------|
| TICKET DETAILS                                                                                                    |                            |
| 2 × COMP VOUCHER REDEMPTION                                                                                                    |                            |
| Section Row                                                                                                    | 1                          |
| Seats                                                                                                    | 15, 16                     |
| Price PR                                                                                                    | EPAID                      |
| DEI NEDY METUOD                                                                                                    |                            |
| Tickets@Home                                                                                                    |                            |
| info@emeraldsbaseball.com                                                                                                    |                            |
| Change Delivery Details 🖍                                                                                                    |                            |
|                                                                                                    |                            |
|                                                                                                    |                            |
| PAYMENT METHOD                                                                                                    |                            |
| RAYMENT METHOD<br>YOU HAVE NO CARDS ON FILE                                                                                                    |                            |
| RAYMENT METHOD<br>YOU HAVE NO CARDS ON FILE<br>+ ADD NEW PAYMENT METHOD                                                                                                    |                            |
| RWYMRYT METHOD<br>YQU HAVE NO CARDS ON FILE<br>+ ADD NEW RAYMENT METHOD                                                                                                    |                            |
| RAYMENT METHOD<br>YOU HAVE NO CARDS ON FILE<br>+ ADD NEW PAYMENT METHOD                                                                                                    |                            |
| RAYMENT METHOD<br>YOU HAVE NO CARDS ON FILE<br>+ ADD NEW PAYMENT METHOD<br>MESSAGE OPTIONS<br>Fugere for cevice connercial emails from emeraldsbaseball.com and MLB.com                                                                                                    |                            |
| RAYMENT METHOD YOU HAVE NO CARDS ON FILE + ADD NEW PAYMENT METHOD MESSAGE OPTIONS Exegne Emeralds Opt In Iggres to receive commercial emails from emeraldsbaseball.com and MILE.com                                                                                                    |                            |
| RAVMENT METHOD YOU HAVE NO CARDS ON FLE + ADD NEW PAYMENT METHOD MESSAGE OPTIONS Fugers Encedve commercial emails from emeraldsbaseball.com and MILE.com   EMAIL Tickets.com Contact Information Sign me up to join the Tackets.com Community for access to deals and promotions for live entertainment events                                                                                                    |                            |
| RAYMENT METHOD YOU HAVE NO CARDS ON FILE + ADD NEW PAYMENT METHOD MESSAGE OPTIONS Experse Exercises commercial emails from emeraldabaseball.com and MLB.com   gares to recover commercial emails from emeraldabaseball.com and MLB.com   EMAIL TEcks.com Contact Information Sign me up to join the Tickets.com Community for access to deals and promotions for live entertainment events   EMAIL EMAIL EMAIL EMAIL                                                                                                    |                            |
| RAYMENT METHOD YOU HAVE NO CARDS ON FILE ADD NEW PAYMENT METHOD  MESSAGE OPTIONS Experce Encevive commercial emails from emeraldbaseball.com and MILB.com Bayrets to receive commercial emails from emeraldbaseball.com and MILB.com ADD In the process contract Information Sym me up to join the Tickets.com Community for access to deals and promotions for live entertainment events ADD In the Tickets.com Community for access to deals and promotions for live entertainment events ADD In the Tickets.com Community for access to deals and promotions for live entertainment events ADD In the Tickets.com Community for access to deals and promotions for live entertainment events ADD In the Tickets.com Community for access to deals and promotions for live entertainment events |                            |
| RAVMENT METHOD YOU HAVE NO CARDS ON FILE + ADD NEW PAYMENT METHOD  MESSAGE OPTIONS Expense formardia Opt in lagrate to receive commercial emails from emeraldsbaseball.com and MILE.com Edwall EMAIL Privacy Policy TOTAL AMOUNT DUE                                                                                                    |                            |
| WYMENT METHOD YOU HAVE NO CARDS ON FLE * ADD NEW PAYMENT METHOD  MESSAGE OPTIONS  Eugene Encented Option  Sugne to receive commercial emails from emeraldsbaseball.com and MILB.com  MALK  Teckets.com Constant Information Sign me up is join the Tickets.com Community for access to deals and promotions for live entertainment events  MESSAGE OPTIONS Privacy Policy  TOTAL AMOUNT DUE Substatic                                                                                                    | \$0.00                     |
| NAVMENT METHOD YOU HAVE NO CARDS ON FILE + ADD NEW PAYMENT METHOD  MESSAGE OPTIONS  Eugene Encevide Option  MESSAGE OPTIONS  Eugene to receive commercial emails from emeraldsbaseball.com and MLB.com  MESSAGE OPTIONS  MESSAGE OPTIONS  MESSAGE OPTIONS  MESSAGE OPTIONS  EVAL  Protect Policy  TOTAL AMOUNT DUE Satordat: Per Tocket Fee:                                                                                                    | \$0.00<br>\$3.00           |
| NAVMENT METHOD YOU HAVE NO CARDS ON FLE * ADD NEW PAYMENT METHOD  MESSAGE OPTIONS Exercise Emerades Option Developmental from emeraldsbaseball.com and MLB.com Developmental information MESSAGE OPTIONS MESSAGE OPTIONS MESSAGE OPTIONS Privacy Policy  TOTAL AMAOUNT DUE Subtobal: Per Ticket Fee: Total Anount Due:                                                                                                    | \$0.00<br>\$3.00<br>\$3.00 |
| PAYMENT METHOD YOU HAVE NO CARDS ON FILE + ADD NEW PAYMENT METHOD  MESSAGE OPTIONS Except Entended Optin payre to tredit-except the internalis from emereldsbaseball.com and MILB.com   MALL Teckets.com Contact Information Sign me up Join the Tickets.com Community for access to deals and promotions for live entertainment events   MALL Privacy Policy  TOTAL AMOUNT DUE Saddatai: Per Ticket Fee: Total Amount Due:                                                                                                    | \$0.00<br>\$3.00<br>\$3.00 |

The terms and conditions of your ticket and policies applicable to use are updated to address COVID-19, health & safety, and seating pods. By clicking PLACE ORDER, we accord these Terms & Conditions as well as policies applicable to use are

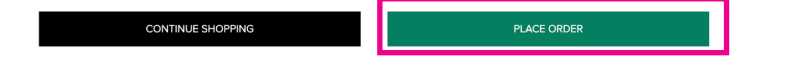

| DELIVERY METHOD<br>Tickets#Home<br>info@emeraldsbaseball.com               |                  |  |
|----------------------------------------------------------------------------|------------------|--|
| BILL TO<br>Kennedy Schull<br>PO Box 8094<br>Coburg. OR 97408               |                  |  |
| PAYMENT                                                                    |                  |  |
| TICKET ORDER INFORMATION<br>YOUR ORDER NUMBER:<br>EEMV - 544487 - 11421136 |                  |  |
| TOTAL AMOUNT PAID                                                          |                  |  |
| Subtotal:<br>Per Ticket Fee:                                               | \$0.00<br>\$1.50 |  |
| Total Amount Pald:                                                         | \$1.50           |  |
|                                                                            |                  |  |

GO TO INVENTORY

alds Terms & Conditions Privacy Policy Terms of Use